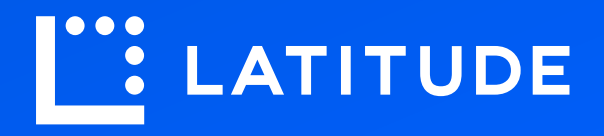

# Latitude Pay-by-Link & Customer Journey January 2022

Let's take a look at how the Latitude checkout works for merchants and customers from a non-integrated service.

# Merchant Signs Into the System

| • | Sign In   Username   ?~   Remember me   Next   Need help signing in? | 0 |
|---|----------------------------------------------------------------------|---|
|   | WE BBQs                                                              |   |

A merchant logs into the Order Management system with their username and password.

#### **Creates a New Interest Free Transaction**

| Orders             |                           |                  |                          |               | June 3 2021                    |  |
|--------------------|---------------------------|------------------|--------------------------|---------------|--------------------------------|--|
| <br>orders         |                           | (                | Create new interest free | e transaction | Refresh                        |  |
| Merchant Order No. | Latitude Transaction Ref. | Date             | Customer                 | Total         | Status                         |  |
| 25245775050        | 123456789012              | DD/MM/YYYY HH:MM | John Citizen             | \$5,848.45    | Paid                           |  |
| 25245775050        | 123456789012              | DD/MM/YYYY HH:MM | Brajesh Dangi            | \$30.00       | <ul> <li>Authorised</li> </ul> |  |
| 25245775050        | 123456789012              | DD/MM/YYYY HH:MM | Matthew Alphabetical     | \$2,327.00    | <ul> <li>Authorised</li> </ul> |  |
| 25245775050        | 123456789012              | DD/MM/YYYY HH:MM | Rachel T. Richards       | \$30.00       | Paid                           |  |
| 25245775050        | Pending                   | DD/MM/YYYY HH:MM | Mary R. Herron           | \$99.99       | Unpaid                         |  |
| 25245775050        | 123456789012              | DD/MM/YYYY HH:MM | Dwight York              | \$11,650.00   | Paid                           |  |
| 25245775050        | 123456789012              | DD/MM/YYYY HH:MM | Frances D. Julius        | \$30.00       | Paid                           |  |
| 25245775050        | Pending                   | DD/MM/YYYY HH:MM | Claude Monroe            | \$30.00       | 🔵 Unpaid                       |  |
| 25245775050        | 123456789012              | DD/MM/YYYY HH:MM | Eugene R. Mincy          | \$30.00       | Paid                           |  |
| <br>25245775050    | 123456789012              | DD/MM/YYYY HH:MM | Juanita Barlow           | \$128.00      | Paid                           |  |
| <br>25245775050    | 123456789012              | DD/MM/YYYY HH:MM | Patricia C. Arviso       | \$730.00      | Paid                           |  |
| 25245775050        | 123456789012              | DD/MM/YYYY HH:MM | Yetta R. Stribling       | \$28.00       | <ul> <li>Authorised</li> </ul> |  |
| 25245775050        | 123456789012              | DD/MM/YYYY HH:MM | William R. Alvarado      | \$64.00       | Paid                           |  |
| 25245775050        | 123456789012              | DD/MM/YYYY HH:MM | Teresa M. Broomfield     | \$1,222.00    | Paid                           |  |
| 25245775050        | Pending                   | DD/MM/YYYY HH:MM | Laurel B. Sledge         | \$1,000.00    | Unpaid                         |  |
| 25245775050        | 123456789012              | DD/MM/YYYY HH:MM | Patricia W. Casas        | \$30.00       | <ul> <li>Authorised</li> </ul> |  |
| <br>25245775050    | 123456789012              | DD/MM/YYYY HH:MM | John Citizen             | \$80.00       | Paid                           |  |
| <br>25245775050    | 123456789012              | DD/MM/YYYY HH:MM | Edith J. Pham            | \$612.50      | Paid                           |  |
| 25245775050        | Pending                   | DD/MM/YYYY HH:MM | Wendy Snellerman         | \$1,000.00    | 🔵 Unpaid                       |  |
| 25245775050        | 123456789012              | DD/MM/YYYY HH:MM | Barbara Sinclair         | \$30.00       | Authorised                     |  |
| 25245775050        | 123456789012              | DD/MM/YYYY HH:MM | Amanda Rendezerv         | \$80.00       | Paid                           |  |
| 25245775050        | 123456789012              | DD/MM/YYYY HH:MM | Jonathan Turnshall       | \$612.50      | Paid                           |  |

The merchant is taken to their Orders screen and from there they can see the status of past transactions and can also create a new Interest Free transaction.

#### **Customer and Item Details are Entered**

|                     |   |               |          |                   |                 | June 3 2021    |   |
|---------------------|---|---------------|----------|-------------------|-----------------|----------------|---|
| WE <b>W</b> BBQs    |   | * Merchant (  | Order N  | o Latitude        | Transaction Ref |                |   |
| -                   |   | 2324377300    |          | Pending           |                 |                |   |
| Customer Details    |   |               |          |                   |                 |                |   |
| * First Name        |   | * Last Name   |          |                   |                 |                |   |
| John                |   | Citizen       |          |                   |                 |                |   |
| * Mobile Number     |   | * Email       |          |                   |                 |                |   |
| 0418 123 456        |   | john.citizen( | @gmail.c | om                | ]               |                |   |
| Shipping Address    |   |               |          |                   |                 |                |   |
| 173 Cannington Road |   |               |          |                   | ]               |                | 1 |
| City/Suburb         |   | Postcode      |          |                   |                 |                |   |
| Bayswater           |   | 1234          |          |                   |                 |                |   |
| State               |   |               |          |                   |                 |                |   |
| Victoria            | ~ |               |          |                   |                 |                |   |
| Item Details        |   |               |          |                   | Hide Custom     | er Details 🛛 📲 |   |
| Name                |   |               | Qty      | Unit Price        | Item Subtotal   |                |   |
| Galaxy Black BBQ    |   |               | 1        | \$4,848.42        | \$4,848.42      | + new line     |   |
|                     |   |               |          | Subtotal          | \$4,848.42      |                |   |
|                     |   |               |          | Total (Incl. GST) | \$4,848.42      |                |   |
|                     |   |               |          |                   |                 |                |   |

The merchant requests the customer's details and fills out the form. The merchant then adds in the item name, quantity and price details before submitting the order.

# **Order Summary is Created**

| Order Summary<br>WE COBBOS<br>Merchant Order No:<br>Latitude Transaction Ref:<br>Invoice amount<br>Total<br>Accepted Interest Free Cards | Back         25245775050         Pending         \$4,848.45         \$4,848.45 | Step 1   Stect an Interest Free Payment Plan available below.   Interest Free Payment Plan Options   ✓   Step 2   Bed customer encrypted link to their mobile no. and genial address to complete their Interest Free purchase.   Customers mobile number   0418 123 456   customers email address   John.citizen@gmail.com   citi |
|----------------------------------------------------------------------------------------------------|--------------------------------------------------------------------------------|----------------------------------------------------------------------------------------------------|
|                                                                                                    | WE                                                                             | Manual Payment<br>Cancel Payment                                                                                                    |

Once all information is submitted an order summary is created. The merchant will then offer the customer any available interest free payment plan options.

### **Merchant Selects Payment Plan**

| Order Summary  Merchant Order No:  Latitude Transaction Ref:  Invoice amount  Total  Accepted Interest Free Cards | Back<br>25245775050<br>Pending<br>\$4,848.45<br>\$4,848.45 | Step 1 Let an Interest Free Payment Plan available below.   L'Months Interest Free - Equal Payments ✓   Pay the purchase balance in equal monthly inationents. Pay on time each month to clear you balance by the end of the Interest Free Plan period.   Data Data Data Data Data Data Data Data |
|----------------------------------------------------------------------------------------------------|------------------------------------------------------------|----------------------------------------------------------------------------------------------------|
|                                                                                                    | WF                                                         | BBOs                                                                                                    |

Once the merchant has made the payment plan selection for the customer, they will send an encrypted link to the customer's mobile phone.

#### Sale is Now Pending

|  | Crder manageme                                                                                                    | ent                                                         |                                                                                                    |   |
|--|----------------------------------------------------------------------------------------------------|-------------------------------------------------------------|----------------------------------------------------------------------------------------------------|---|
|  | Order Summary  Archant Order No:  Archant Order No:  Invoice amount  Total  Accepted Interest Free Cards  Import Interest Free Cards  Import Interest Free Cards Import Interest Free Cards Import Interest Free C | Eack         25245775050         Pending         \$4,848.45 | Opending   Pending   Pending   Awaiting customer payment   Lateder Tansaction Ref: 12345678001   Manual Payment   Cancel Payment | 0 |
|  |                                                                                                    | W                                                           | EWBBQs                                                                                                    |   |

Once the payment link has been sent to the customer the transaction is now pending.

# **Customer Journey Begins**

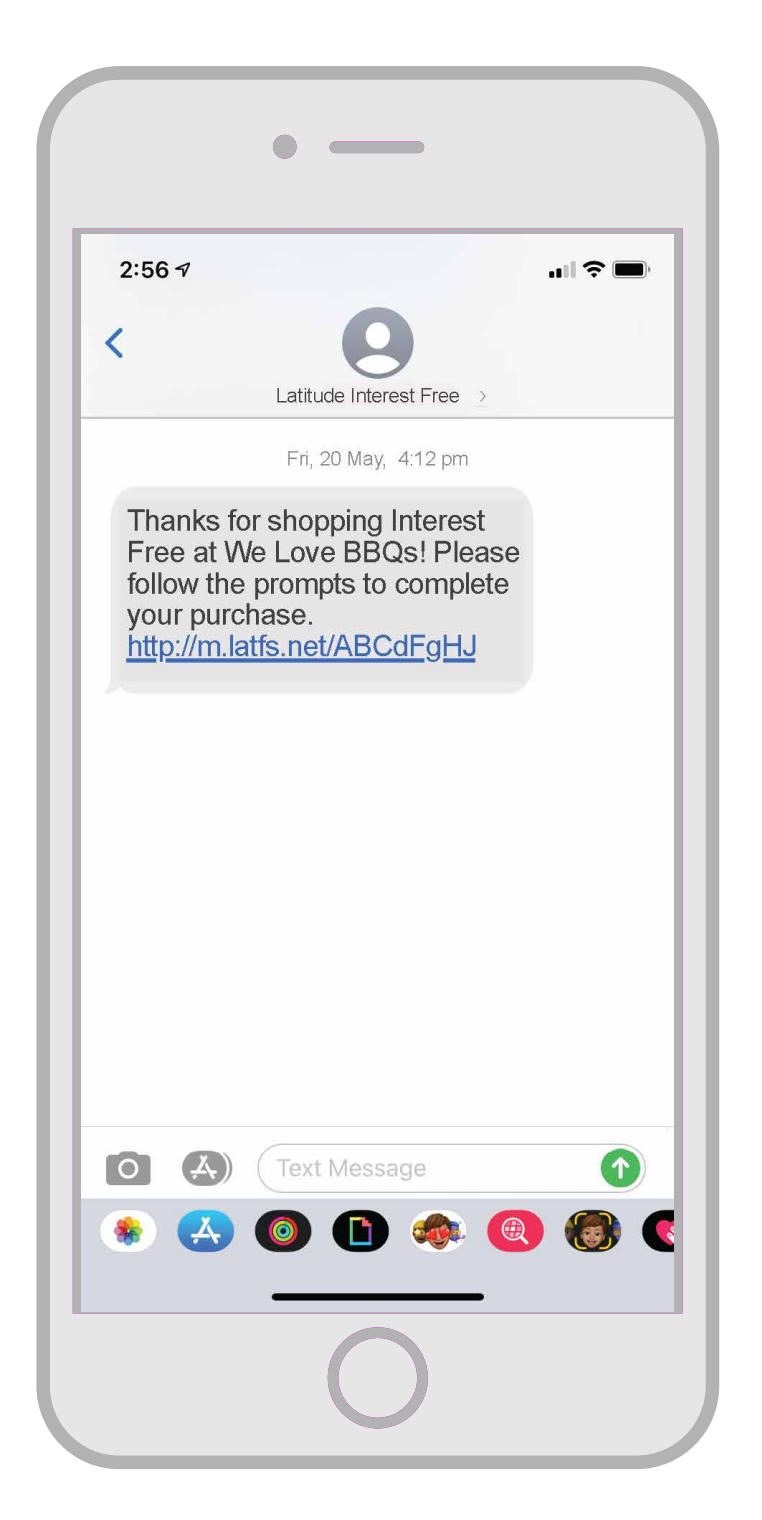

In the current Latitude Checkout experience the customer receives the payment link via text message.

### Latitude Checkout Order Summary

| LATITUDE                     |                      |
|------------------------------|----------------------|
| asy Checkout                 |                      |
| order Summary                | <u>Return to car</u> |
| Online Purchase              | \$4,948.45           |
| Latitude Discount Applied    | - \$100.00           |
| Total                        | \$4,848.45           |
| Accepted Interest Free Cards | d conditions         |
|                              | Apply Now            |

Latitude will host and present the merchant's logo and will display the order summary received in the purchase request.

Latitude can enable checkout discounts which are either Latitude-funded or Cofunded with the merchant.

# **Applying for a Sales Finance Product**

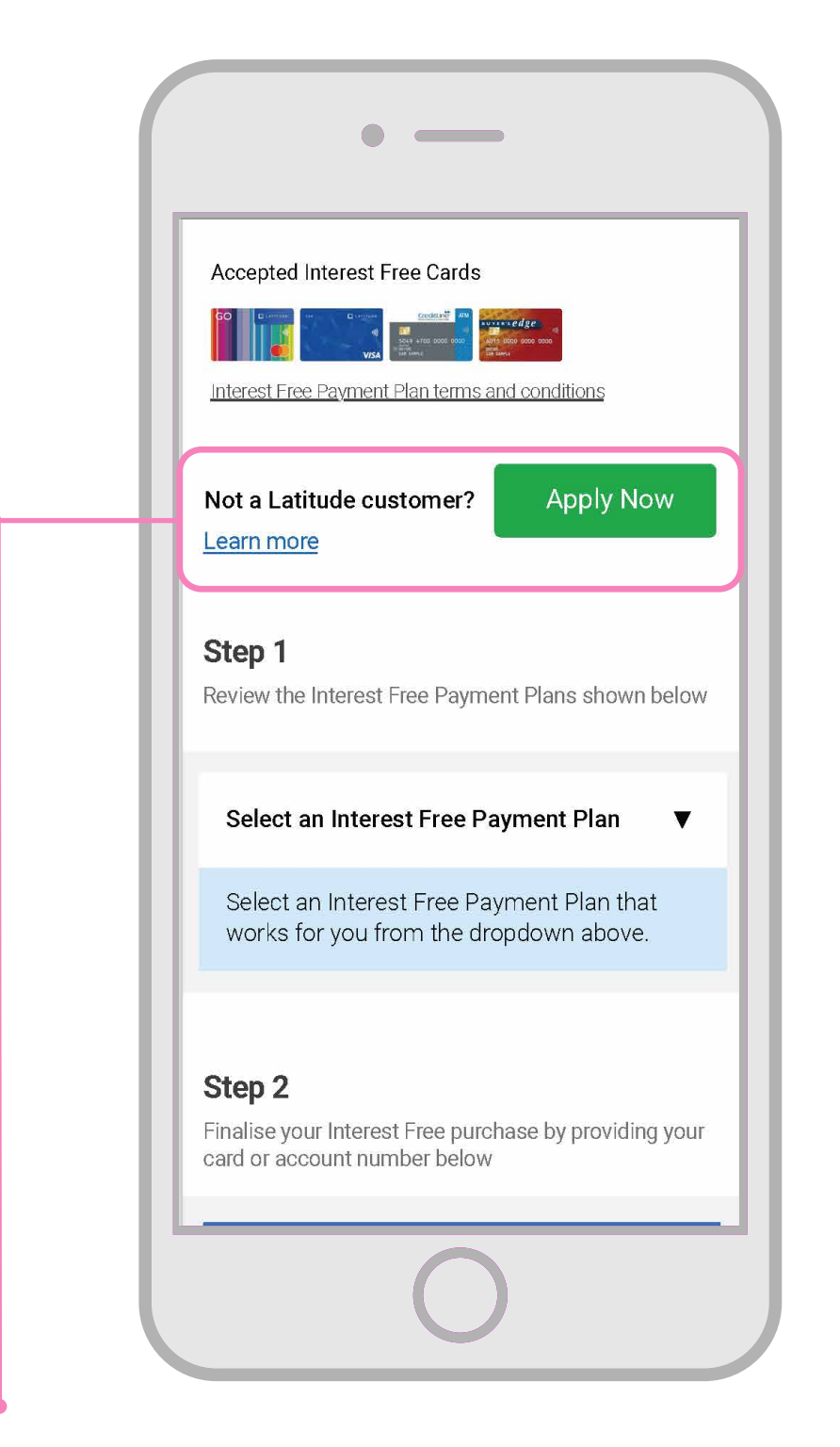

Latitude can redirect the customer to a new browser tab to complete a sales finance product application. Latitude will provide a successful customer an "Account Number" to complete a purchase immediately.

#### **Customer Reviews the Payment Plan**

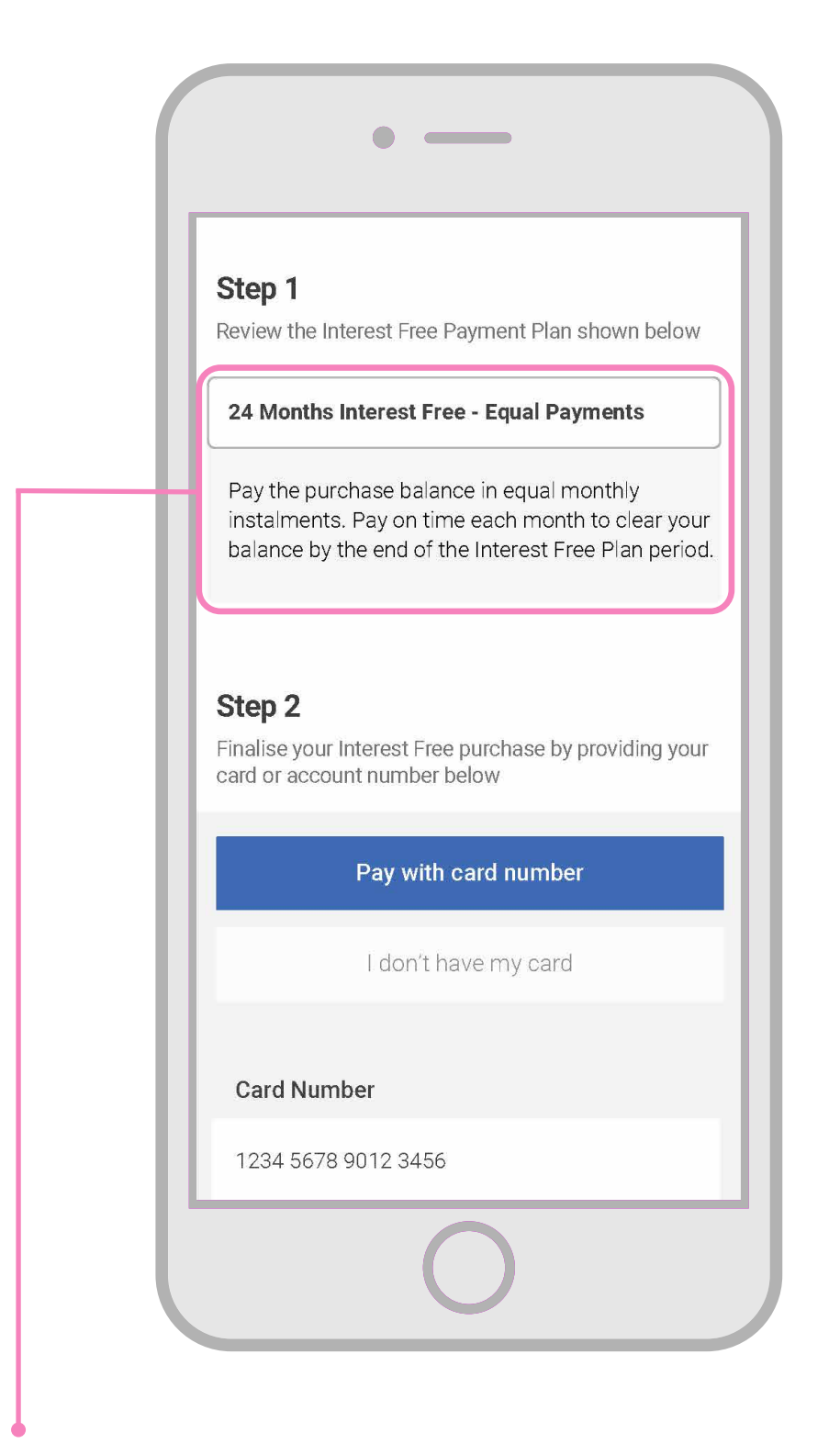

The customer then confirms if the selected payment plan is correct.

#### **Customer Enters Payment Details**

|     | • -                                                                                              |              |     |  |  |  |  |  |
|-----|--------------------------------------------------------------------------------------------------|--------------|-----|--|--|--|--|--|
|     | Step 2<br>Finalise your Interest Free purchase by providing your<br>card or account number below |              |     |  |  |  |  |  |
|     | Pay with card number                                                                             |              |     |  |  |  |  |  |
|     | l don't ha                                                                                       | ave my card  |     |  |  |  |  |  |
| - 1 | Card Number                                                                                      |              |     |  |  |  |  |  |
|     | 1234 5678 9012 3456                                                                              |              |     |  |  |  |  |  |
| - 1 | Card Expiry Date                                                                                 | CVC          | ?   |  |  |  |  |  |
| - 1 | mm/yyyy                                                                                          | 000          | - 1 |  |  |  |  |  |
|     | Need to activate your card?                                                                      |              |     |  |  |  |  |  |
| - 1 | Pay                                                                                              | / Now        |     |  |  |  |  |  |
|     |                                                                                                  |              |     |  |  |  |  |  |
|     | (                                                                                                | $\mathbf{)}$ |     |  |  |  |  |  |
|     |                                                                                                  |              |     |  |  |  |  |  |

The customer can now decide to pay with their card details or account number to finalise the payment.

#### **Customer Receives a Purchase Confirmation**

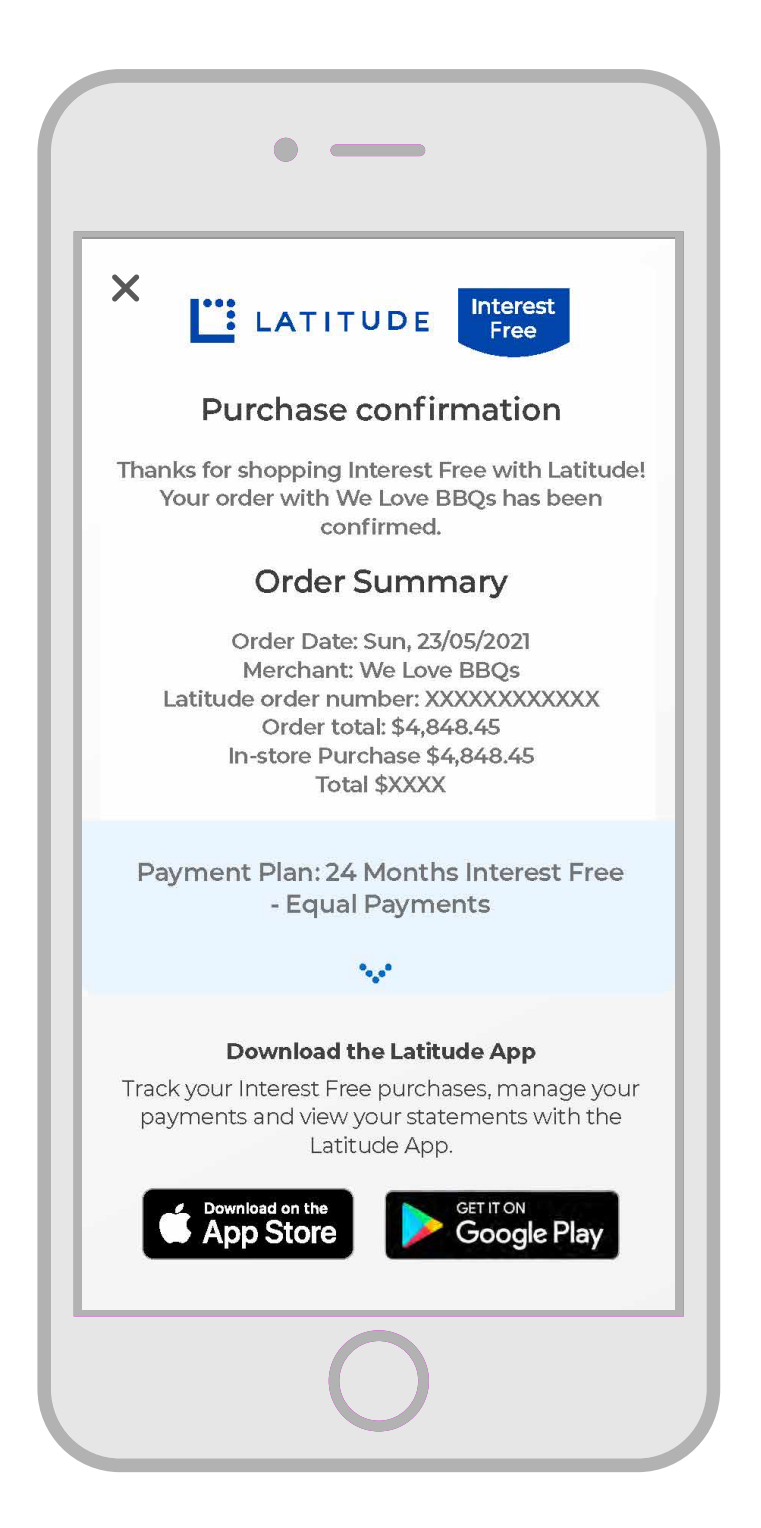

The purchase confirmation will be sent as an email to the customer.

#### A Text Message will Also be Sent

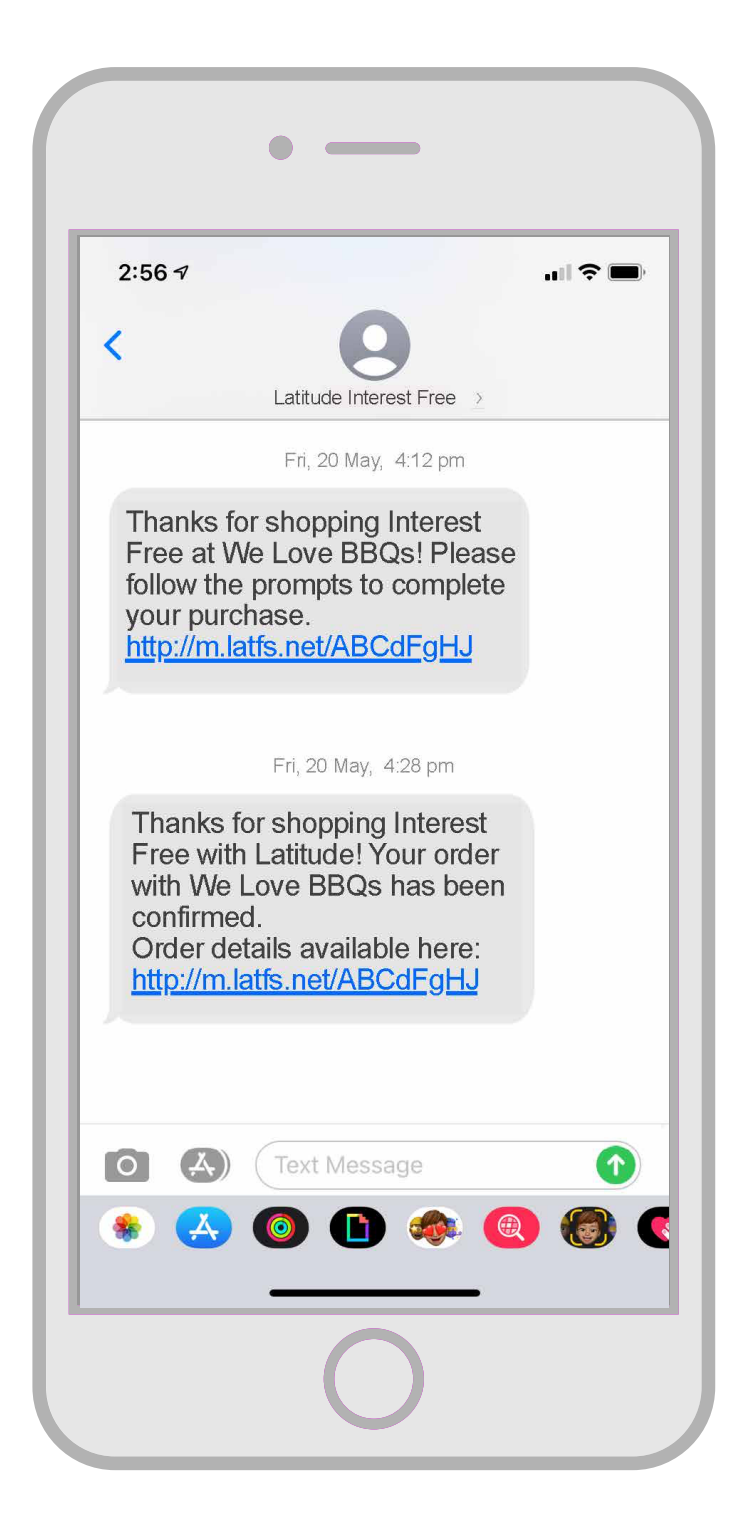

The customer will also receive a text message that includes a link to view their order details.

# Q2 2022 The Latitude Customer Journey

#### **The Customer Journey Begins**

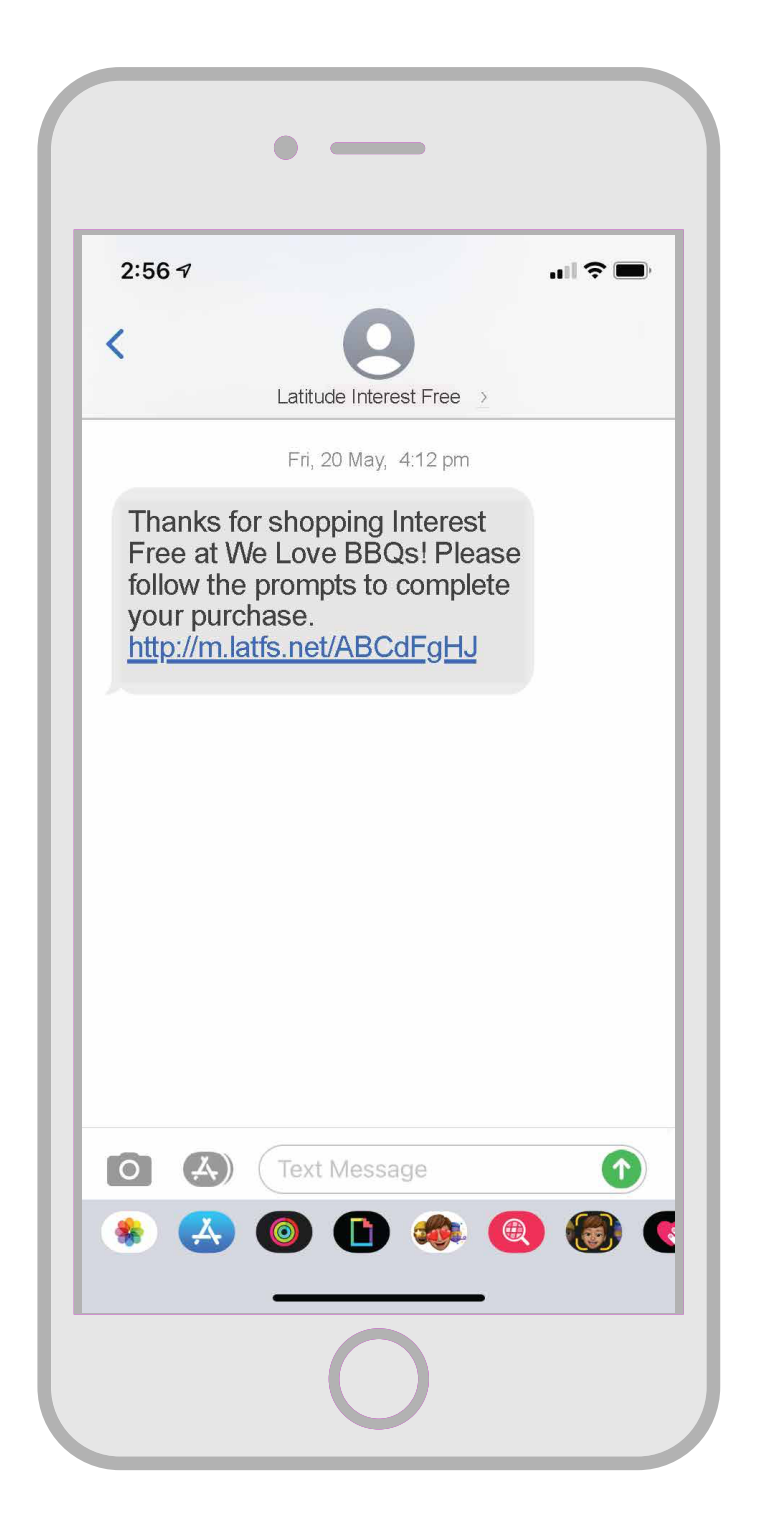

In the current Latitude Checkout experience the customer receives the payment link via text message.

#### Faster Customer Access - Log In

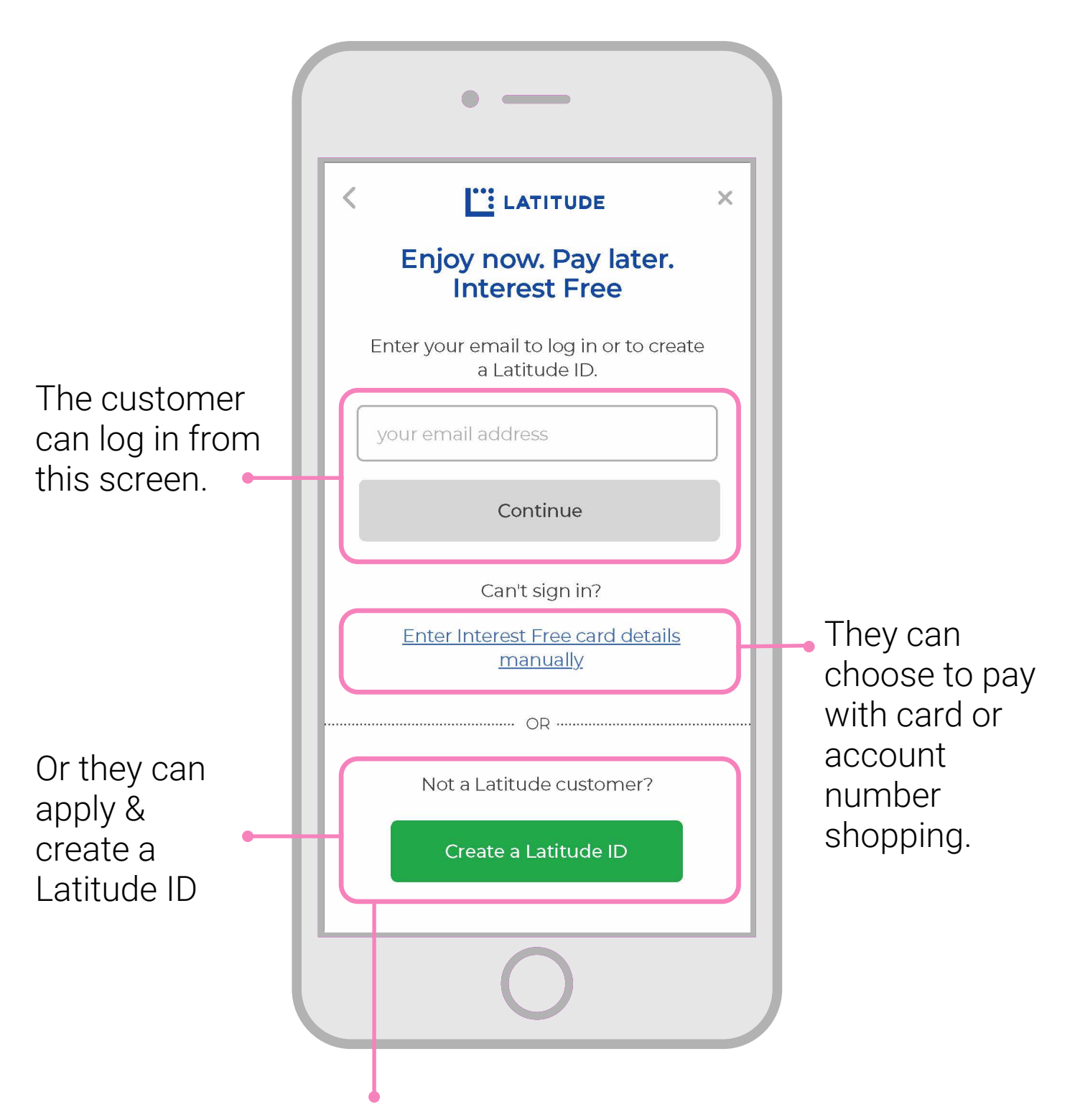

Latitude can redirect the customer to complete a sales finance product application. A successful customer can complete a purchase immediately using their Latitude ID.

#### **Faster Customer Access - Security**

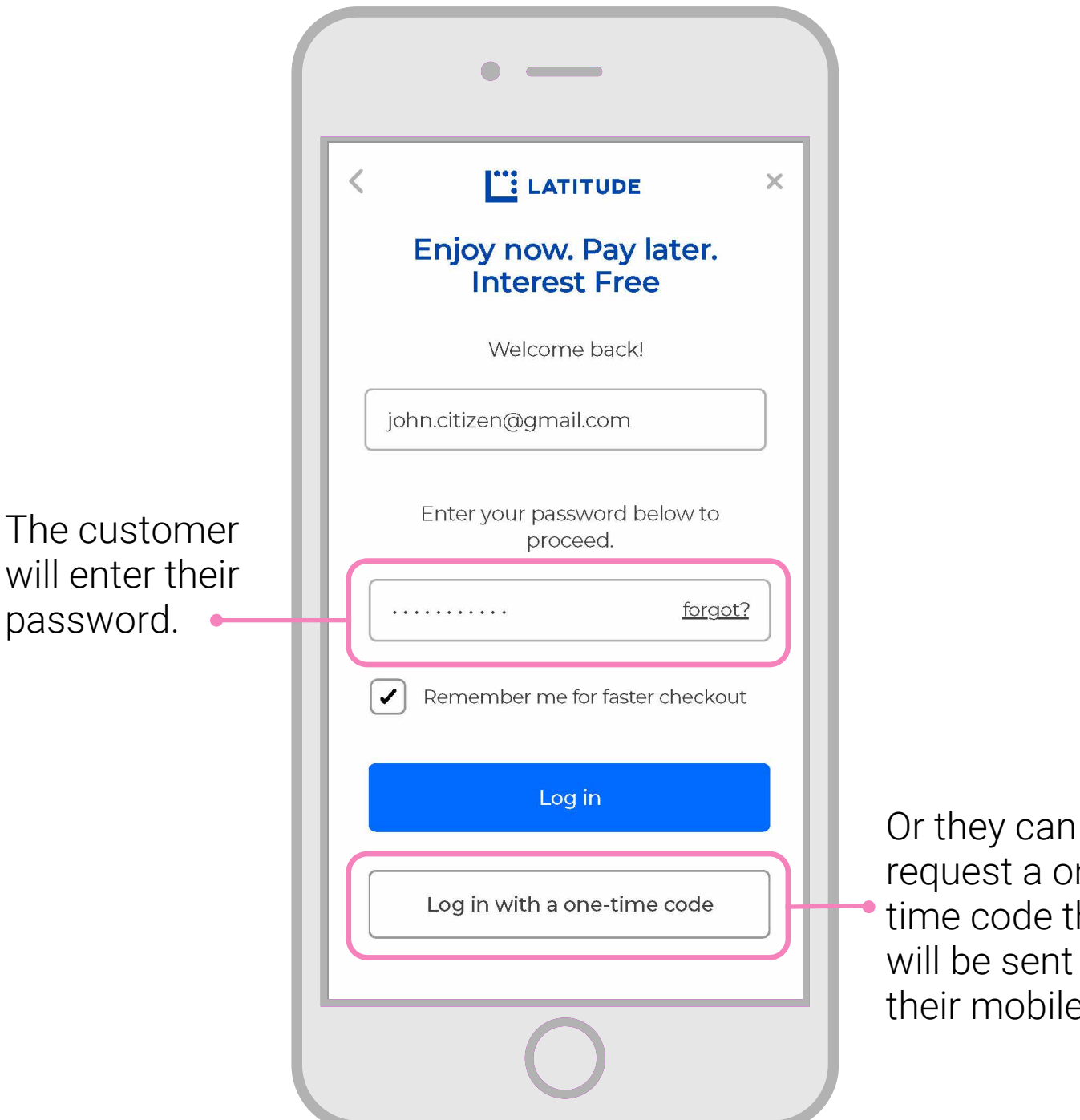

request a one time code that will be sent to their mobile.

#### **Faster Customer Access - Checkout**

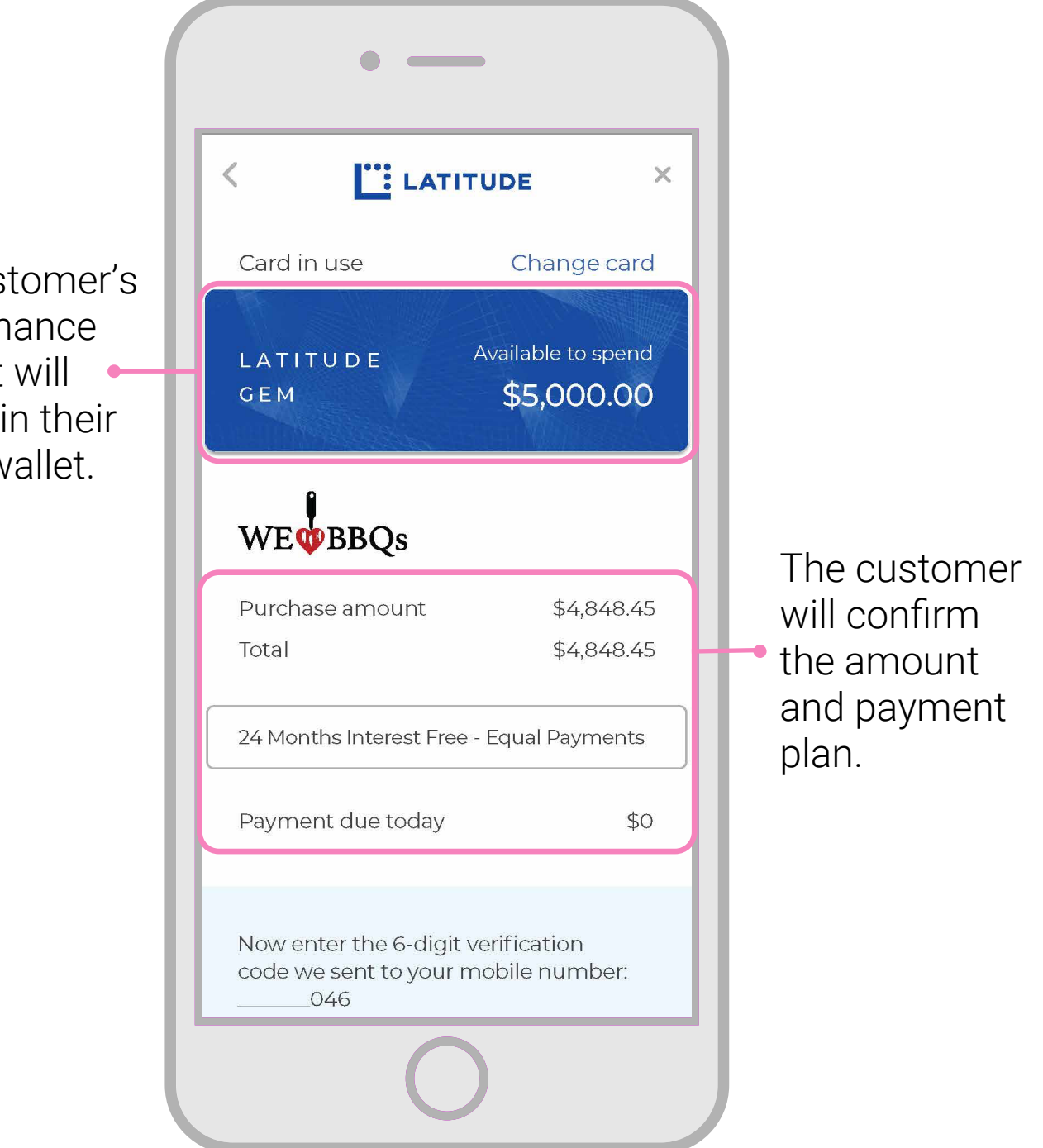

The customer's sales finance product will appear in their digital wallet.

#### **Faster Customer Access - Checkout**

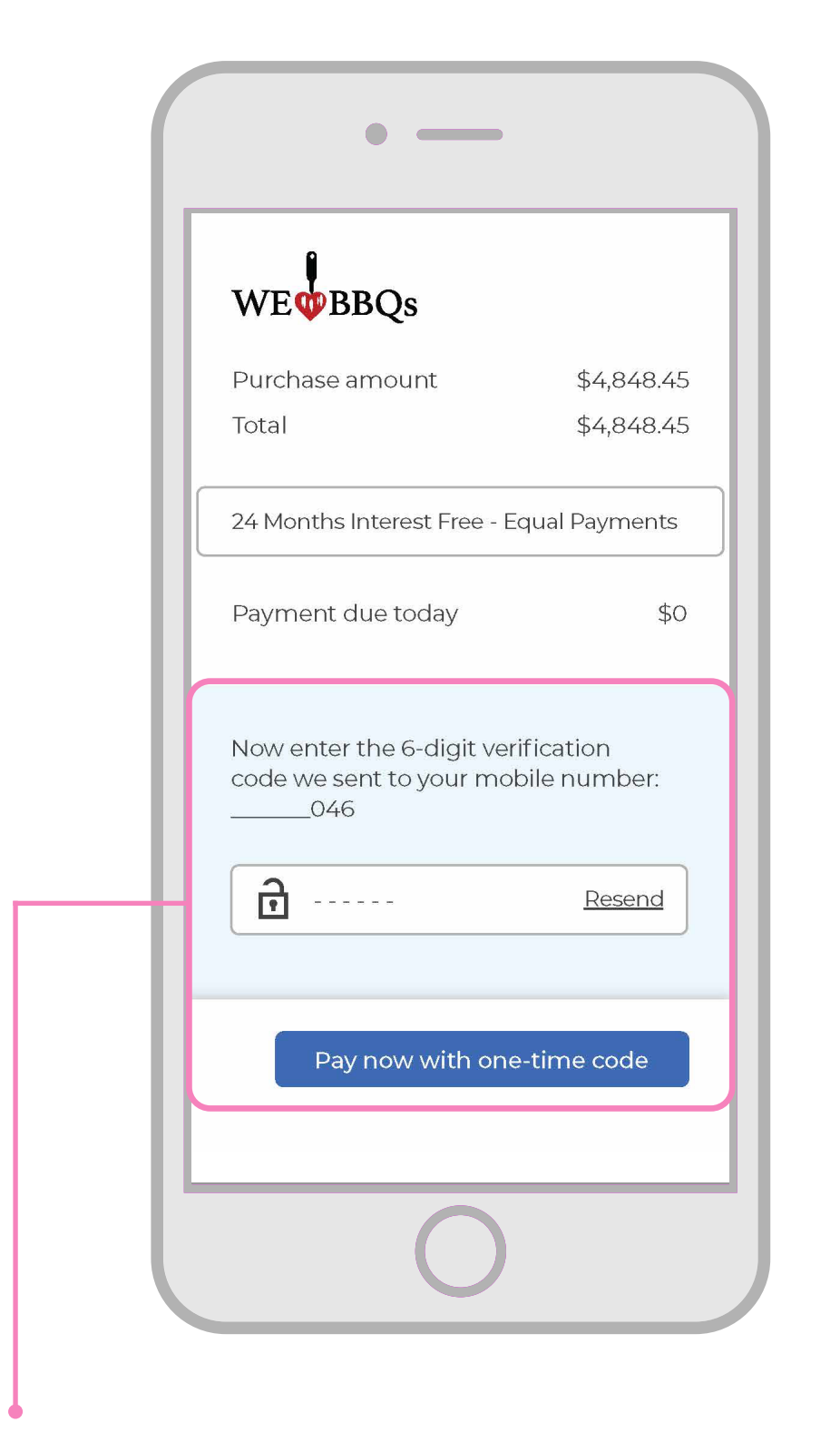

Customer will need to enter the one time code sent to their mobile number to finalise payment.

Customer journey is now complete.